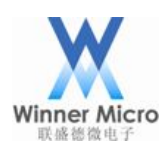

# WM\_W800 批量烧录工具操作

# 指南

V2.1

北京联盛德微电子有限责任公司(winner micro) 地址:北京市海淀区阜成路 67 号银都大厦 6 层 电话:+86-10-62161900 公司网址:www.winnermicro.com

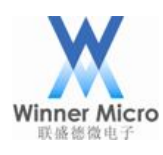

# 文档修改记录

| 版本   | 修订时间     | 修订记录                 | 作者     | 审核 |
|------|----------|----------------------|--------|----|
| 初稿   | 20200729 |                      | Ligh   |    |
| V1.1 | 20210107 | 1、引言处增加该工具使用注意事      | Ligh   |    |
|      |          | 项说明;                 |        |    |
|      |          | 2、增加 3.2 章节初始化设置关于安  |        |    |
|      |          | 全参数随固件一并烧录写入的介       |        |    |
|      |          | 绍;                   |        |    |
|      |          | 3、更新相关截图。            |        |    |
| V1.2 | 20210811 | 增加 FAQ III 有关扫描测试失败问 | Ligh   |    |
|      |          | 题解答                  |        |    |
| V2.0 | 20220411 | 基于最新烧录工具 2.2.0.6 增加测 | Wanghf |    |
|      |          | 试用例配置说明              |        |    |
| V2.1 | 20220420 | 增加测试原则章节             | Wanghf |    |
|      |          | 增加配置参考章节             |        |    |
|      |          | 修改测试用例参数描述           |        |    |
|      |          | 增加错误列表               |        |    |
|      |          | C.Y                  |        |    |
|      |          |                      |        |    |

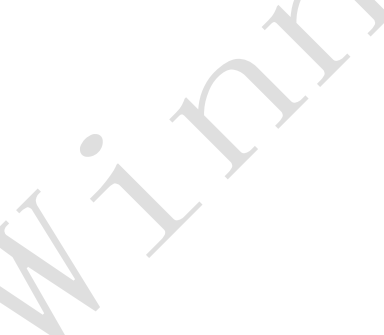

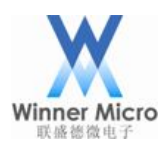

## 目录

| 文档 | 省修改i | 记录    |                   |   |
|----|------|-------|-------------------|---|
| 1  | 引言.  |       |                   |   |
|    | 1.1  | 编写    | <b></b> 司目的       |   |
|    | 1.2  | 预其    | 期读者               |   |
|    | 1.3  | 术语    | 吾定义               |   |
|    | 1.4  | 参考    | 考资料               |   |
| 2  | 搭建》  | 则试环境  | <sub>达</sub><br>え |   |
|    | 2.1  | 所需    | 膏软硬件              |   |
|    | 2.2  | 环境    | 竟组建               |   |
| 3  | 批量》  | 尧录工具  | 具组成               |   |
|    | 3.1  | 工具    | 具目录               |   |
|    | 3.2  | 初如    | 台化设置              |   |
|    | 3.3  | 测试    | 式用例配置文件           |   |
|    |      | 3.3.1 | 测试原则              |   |
|    |      | 3.3.2 | 配置参考              |   |
|    |      | 3.3.3 | 测试用例              |   |
|    | 3.4  | 烧灵    | 录工具界面             |   |
|    | 3.5  | 测试    | 式配置框              |   |
|    | 3.6  | 错误    | 吴列表               | , |
| 4  | 操作打  | 丸行    |                   |   |
|    | 4.1  | 烧灵    | 录&测试执行            |   |
|    | 4.2  | Log   | ; 查看              |   |
| 5  | FAQ. |       |                   |   |
|    |      |       |                   |   |

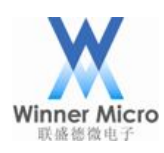

### 1 **引言**

WM\_W800 批量烧录工具是我司自主开发的一款免安装软件,用于产线上新品执行批量烧录指定固件。

注意:

该工具是以检测进入 ROM 状态(即从串口处连续获取 CCC)作为烧录的触发条件,所以, 这里有两点需要特别注意:

### 1、串口连接的稳定性;

2、待烧录产品进入 ROM。

从未烧录过任何固件的产品上电,即进入 ROM;

另外,已经烧录过固件的产品想要借助该工具重新烧录其它固件,也是可以的。只要将 WM\_W800 芯片的 PA0 拉低并上电,即可进入 ROM。

### 1.1 编写目的

指导操作员快速正确使用批量烧录工具,快速高效完成产线新品烧录固件。

#### 1.2 预期读者

工具开发人员、工具测试人员、产品经理、操作员等。

### 1.3 术语定义

DUT

Device Under Test

被测器件

### 1.4 参考资料

尢

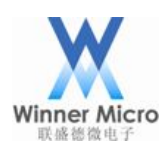

#### 2 搭建测试环境

#### 2.1 所需软硬件

- 1> PC;
- 2> WM\_W800 批量烧录工具;
- 3> 待烧录的目标固件;
- 4> DUT 即 WM\_W800 模块产品;
- 5> USB 延长线;
- 6> 测试夹具。

#### 2.2 环境组建

- 1> DUT 放入测试夹具;
- 2> PC 通过 USB 延长线连接测试夹具。

#### 3 批量烧录工具组成

#### 3.1 工具目录

### 解压批量烧录工具压缩包后并打开目录如下:

| 名称                        | 修改日期             | 类型               | 大小     |
|---------------------------|------------------|------------------|--------|
| 퉬 log                     | 2021-08-24 15:56 | 文件夹              |        |
| AllTestCases.xml          | 2022-04-20 19:23 | XML 文件           | 4 KB   |
| AuthorizeTestCases.xml    | 2022-04-20 16:28 | XML 文件           | 2 KB   |
| AvoidCopyTestCases.xml    | 2022-04-20 19:09 | XML 文件           | 4 KB   |
| device_ids.txt            | 2019-08-08 18:18 | Text Document    | 1 KB   |
| 📑 FirmUpdate.exe          | 2022-04-20 19:24 | 应用程序             | 135 KB |
| FirmUpdate.exe.config     | 2022-04-13 10:51 | CONFIG 文件        | 4 KB   |
| FirmUpdateTestCases.xml   | 2022-04-20 16:24 | XML 文件           | 4 KB   |
| log4net.dll               | 2021-08-10 16:13 | DLL 文件           | 298 KB |
| MAC-250.txt               | 2018-07-18 18:43 | Text Document    | 4 KB   |
| 🖾 product.csv             | 2021-01-04 9:45  | Microsoft Excel  | 2 KB   |
| ReleaseLog.txt            | 2022-04-07 10:56 | Text Document    | 4 KB   |
| 📋 ToolConfig.ini          | 2022-04-20 19:24 | Configuration Se | 1 KB   |
| 🕑 w800.fls                | 2022-03-28 16:19 | FLS 文件           | 675 KB |
| w800_authorize.img        | 2021-08-31 10:24 | IMG 文件           | 58 KB  |
| w800_special_cmd_v0.2.img | 2022-04-18 14:19 | IMG 文件           | 6 KB   |
|                           |                  |                  |        |

AllTestCases.xml: 测试用例配置文件,基本包含所有的测试用例配置参数,可作为参考配

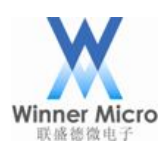

### 置;

AuthorizeTestCases.xml: 阿里认证用测试用例配置文件;

AvoidCopyTestCases.xml: 安全启动、固件防拷贝相关测试用例配置文件;

device\_ids.txt: 有用户需要向产品中写入 device id, 在烧录固件时, 可将该文件内的 device id 依次写入产品;

FirmUpdate.exe: 烧录工具的运行程序;

FirmUpdate.exe.config: 主要是配置 log 文件夹内文件的组成和输出格式;

FirmUpdateTestCases.xml: 固件升级、WiFi测试用例配置文件;

log4net.dll: 日志记录组件;

MAC-250.txt: 产品若要烧录 MAC, 在烧录固件时, 可将该文件内的 MAC 依次写入产品;

product.csv: 有安全方面需求的客户, 待烧录的相关安全参数文件;

ReleaseLog.txt: 烧录工具发布记录;

ToolConfig.ini: 烧录工具初始化配置;

W800.fls: 目标烧录固件, 客户需替换为自己的固件;

W800\_authorize.img: 阿里认证用固件,做认证前需先烧录此固件,配置方式参考 AuthorizeTestCases.xml;

W800\_special\_cmd\_v0.2.img: 固件签名、防拷贝用固件,支持读写 flash、读取 Flash Unique ID、锁 OTP 区等功能;

### 3.2 初始化设置

使用批量烧录工具之前,需要根据用户定制需要进行一些初始化配置,才可以执行烧录。 打开 ToolConfig.ini 文件如下,每行都有相应的说明,可按需进行设置并保存。

```
📮 [APP]
    TestCaseConfig=FirmUpdateTestCases.xml
2
3
   [СОМ]
     //排除串口列表,此列表中配置的串口不会显示在界面上
4
5
    Exclusive Com=COM1;
6
     //每个升级控件的width, 【optional, default: 215】
7
    Item Width=215
     //每个升级控件的height, 【optional, default: 80】
8
9
    Item Height=100
     //每行的控件数量, 【optional, default: 4】
10
11
    Line Count=4
     //升级控件在界面上的显示顺序,从左到右每行显示Line Count个控件
12
13
    COMS Layout=COM38;COM37;COM23;COM24;COM3;COM4;COM5;COM6;COM8;COM9;COM11;COM10;COM3;COM4;
14
```

这里重点介绍以下几点:

1> TestCaseConfig: 测试用例配置文件路径,可以是相对路径或绝对路径;

2> Exclusive Com: 排除串口列表,此列表中配置的串口不会显示在界面上;

3> Item Width: 每个升级控件的宽度,可选,默认值 215 像素;

4> Item Height: 每个升级控件的高度,可选,默认值 80 像素;

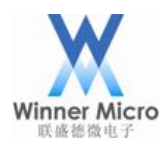

5> Line Coun: 每行的控件数量, 可选, 默认 4 个;

6> COMS Layout: 升级控件在界面上的显示顺序,从左到右每行显示 Line Count 个控件。

7> 对 ToolConfig.ini 修改之后,请注意保存,并重新打开烧录工具。

注意:

建议使用 Notepad++或 UltraEdit 工具编辑 ToolConfig.ini,以免由于配置格式问题,影响工 具执行。

#### 3.3 测试用例配置文件

3.3.1 测试原则

W800 批量烧录工具,支持灵活配置所有测试用例,用户可以根据具体需要,从支持的测试用例中随意取用、组合自己的测试用例配置文件,并将该文件的路径配置给ToolConfig.ini文件的TestCaseConfig项。配置完成后,需重新打开工具才生效。

测试用例配置文件(xml 文件)中配置的所有用例,从上至下依次循环执行,配合生产治 具进行 W800 芯片生产测试。每次执行一轮,无论成功失败,原则上生产治具应该替换新 的模块进行下一轮测试。中间任何一个测试 case 失败时,会显示错误信息 2 秒,然后结束 本轮测试,进入下轮测试。

| 用例名称                  | 功能介绍                               | 工具版本    |
|-----------------------|------------------------------------|---------|
| AliDeviceInfoTestCase | 阿里设备信息参数烧录                         | 2.2.0.0 |
| BaudRateTestCase      | 波特率切换                              | 2.2.0.0 |
| CCCModeTestCase       | 升级测试模式(串口打印 CCC)检测                 | 2.2.0.0 |
| FirmUpdateTestCase    | 固件烧录                               | 2.2.0.0 |
| ResetParamTestCase    | W800 SDK 参数区重置                     | 2.2.0.0 |
| WiFiTestCase          | WiFi 扫网、加网测试                       | 2.2.0.0 |
| WriteDevIdTestCase    | 阿里设备 ID 信息烧写                       | 2.2.0.0 |
| WriteGainTestCase     | WiFi 射频 TX 增益烧写                    | 2.2.0.0 |
| WriteMacTestCase      | Mac 地址烧写                           | 2.2.0.0 |
| AuthorizeTestCase     | 阿里认证信息烧写                           | 2.2.0.2 |
| SleepTestCase         | 延时                                 | 2.2.0.2 |
| UUIDEncryptTestCase   | 读取 Flash Unique ID 并加密烧写,在 2.2.0.6 | 2.2.0.5 |
|                       | 版本更名为 AvoidCopyTestCase            |         |
| AvoidCopyTestCase     | 防拷贝加密数据烧写, 仅为参考实现                  | 2.2.0.6 |
| ResetDutTestCase      | DUT 重启                             | 2.2.0.6 |

W800 批量烧录工具支持的测试用例见下表:

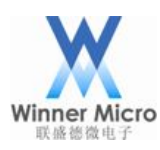

| WriteDebugLevelTestCase | 设置 OTP 参数调试级别        | 2.2.0.6 |
|-------------------------|----------------------|---------|
| WriteSignEnableTestCase | 设置 OTP 参数 Sign En 标志 | 2.2.0.6 |
| WriteSignPubKeyTestCase | 设置 OTP 参数, 写验签公钥     | 2.2.0.6 |
| LockOTPTestCase         | 锁定 Flash OTP         | 2.2.0.6 |
|                         |                      |         |

3.3.2 配置参考

测试用例配置文件如何配置,可参考工具压缩包中的几个参考配置文件。

#### 3.3.2.1 FirmUpdateTestCases.xml

该文件完整演示了一组固件升级测试相关测试用例的执行过程,包括升级测试模式检测、WiFiMac 地址烧录、Tx Gain 烧录、波特率切换、固件烧录、重启 DUT、WiFi 测试等用例。 其文件内容如下:

<?xml version="1.0"?>

<AllTests

xmlns:xsd="http://www.w3.org/2001/XMLSchema"

xmlns:xsi="http://www.w3.org/2001/XMLSchema-instance">

<TestCases>

<!-- 检测模块是否打印 CCC,确定模块是否处于升级模式下。每轮测试开始前,工具串口波特率初始化为 115200,

所以此检测 case 是在初始波特率 115200 下检测的 -->

<TestCase xsi:type="CCCModeTestCase">

<Description>CCC Detection</Description>

<!-- RetryTimes 配置 0 表示无限循环检测,直到检测到串口处于升级测试模式。 配置此测试用例,方便治具压下后,自动开始升级测试 -->

<RetryTimes>0</RetryTimes>

</TestCase>

<!-- WiFi Mac 地址烧写,写入从参数 MacFile 指定的文件中读取的 Mac 地址 -->

<TestCase xsi:type="WriteMacTestCase">

<Description>Mac Write</Description>

<WriteMacAlways>0</WriteMacAlways>

<ShowMac>1</ShowMac>

<MacFile>MAC-250.txt</MacFile>

<SortEnable>0</SortEnable>

</TestCase>

<!-- WiFi 射频 TX 增益烧写,写入参数 Gain 指定的 84 个值 -->

<TestCase xsi:type="WriteGainTestCase">

<Description>Gain Write</Description>

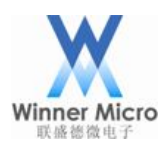

<Gain>0x75, 0x75, 0x75, 0x75, 0x7e, 0x7e, 0x7

</TestCase>

<!-- 切换波特率,将串口波特率切换到参数 BaudRate 指定的值,同时切换工具和 DUT 的波特率 -->

<TestCase xsi:type="BaudRateTestCase">

<Description>Change Baudrate</Description>

<BaudRate>2000000</BaudRate>

</TestCase>

<!-- 烧录固件,将参数 FilePath 指定的固件烧录到 W800,升级 Flash 固件后不重启, 依然处于生产测试模式下 -->

<TestCase xsi:type="FirmUpdateTestCase">

<Description>Firm update</Description>

<FilePath>w800\_V1.00.04.fls</FilePath>

<!-- 不配置 BaudRatePostSuccess 参数,升级成功后保持波特率 2000000 -->

<!-- <BaudRatePostSuccess>115200</BaudRatePostSuccess> -->

</TestCase>

<!-- 重启 DUT,升级 flash 固件后,配置此用例,可以在 PA0 没有拉低的情况下运行 升级的 flash 固件 -->

<TestCase xsi:type="ResetDutTestCase">

<Description>Dut Reset</Description>

<!-- 指定 DUT 复位后切换波特率的值,由于上面升级的 w800\_V1.00.04.fls 固件是 支持串口 AT 指令的固件,运行后 DUT 的

初始波特率为 115200, 所以配置 BaudRatePostReset 为 115200, 使得工具的波特率 和 DUT 保持一致 -->

<BaudRatePostReset>115200</BaudRatePostReset>

</TestCase>

<!-- 延时 200 毫秒,保证 DUT 复位后,Flash 固件初始化完成 -->

<TestCase xsi:type="SleepTestCase">

<Description>Sleep</Description>

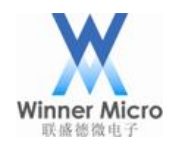

<SleepTimeMs>200</SleepTimeMs>
</TestCase>
<!-- WiFi 扫网测试 -->
<TestCase xsi:type="WiFiTestCase">
<Description>WiFi Test</Description>
<WLEAV>1</WLEAV>
<TestType>0</TestType>
<RssiRange>-70~-30;-70~-30;</RssiRange>
<ApCount>2</ApCount>
<SsidList>WinnerMicro;WM;</SsidList>
<PwdList>12345678;12345678;</PwdList>
</TestCase>
</TestCases>
</AllTests>
3.3.2.2 AvoidCopyTestCases.xml
ig文件完整演示了一组安全启动、固件防拷贝相关测计

该文件完整演示了一组安全启动、固件防拷贝相关测试用例的执行过程,包括升级测试模式检测、设置 OTP 参数、波特率切换、固件烧录、锁 OTP 参数区、防拷贝加密数据烧写 等用例。其文件内容如下:

<?xml version="1.0"?>

<AllTests xmlns:xsd="http://www.w3.org/2001/XMLSchema" xmlns:xsi="http://www.w3.org/2001/XMLSchema-instance">

<TestCases>

<!-- 检测模块是否打印 CCC,确定模块是否处于升级模式下。每轮测试开始前,工具 串口波特率初始化为 115200,

所以此检测 case 是在初始波特率 115200 下检测的 -->

<TestCase xsi:type="CCCModeTestCase">

<Description>CCC Detection</Description>

<!-- RetryTimes 配置 0 表示无限循环检测,直到检测到串口处于升级测试模式。

配置此测试用例,方便治具压下后,自动开始升级测试 -->

<RetryTimes>0</RetryTimes>

</TestCase>

<!-- 设置 OTP 参数, 写验签公钥 -->

<TestCase xsi:type="WriteSignPubKeyTestCase">

<Description>Write pub key</Description>

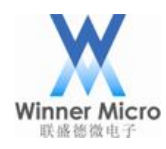

<!-- 配置公钥文件 -->

<PubkeyFile>capub.pem</PubkeyFile>

</TestCase>

<!-- 设置 OTP 参数 Sign En 标志, ROM 启动时,根据此参数启用对二级 BOOT 的签 名验证 -->

<TestCase xsi:type="WriteSignEnableTestCase">

<Description>Write Sign En</Description>

<!-- 这里需要配置0,以免升级w800\_special\_cmd\_v0.2.img固件时验证签名失败 --> <Enable>0</Enable>

</TestCase>

<!-- 设置 OTP 参数调试级别, ROM 启动时, 会根据此参数设置 Jlink 调试权限 -->

<TestCase xsi:type="WriteDebugLevelTestCase">

<Description>Write Debug level</Description>

<!-- 关闭调试权限 -->

<Level>2</Level>

</TestCase>

<!-- 切换波特率,将串口波特率切换到参数 BaudRate 指定的值,同时切换工具和 DUT 的波特率 -->

<TestCase xsi:type="BaudRateTestCase">

<Description>Change Baudrate</Description>

```
<BaudRate>2000000</BaudRate>
```

</TestCase>

<!-- 烧录固件,将参数 FilePath 指定的固件烧录到 W800,升级 RAM 固件后自动重启运行,

DUT 的串口波特率被小固件 w800\_special\_cmd\_v0.2.img 初始化为 115200 -->

<TestCase xsi:type="FirmUpdateTestCase">

<Description>Special cmd firm update</Description>

<FilePath>w800\_special\_cmd\_v0.2.img</FilePath>

<!-- 配置 BaudRatePostSuccess 参数,升级成功后工具波特率切换至 115200,和 DUT 波特率保持一致 -->

<BaudRatePostSuccess>115200</BaudRatePostSuccess>

</TestCase>

<!-- 设置 OTP 参数 Sign En 标志, ROM 启动时, 根据此参数启用对二级 BOOT 的签 名验证 -->

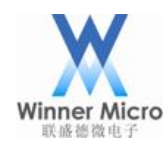

<TestCase xsi:type="WriteSignEnableTestCase">

<Description>Write Sign En</Description>

<!-- 配置1使能签名验证 -->

<Enable>1</Enable>

</TestCase>

<!-- 锁 OTP 参数区, OTP 参数区一旦加锁, 将无法改变其值

<TestCase xsi:type="LockOTPTestCase">

<Description>Lock OTP</Description>

</TestCase> -->

<!-- 防拷贝加密数据烧写,注意: 仅为参考实现。读取 DUT 的 Flash Unique ID,

用参数 Key 指定的秘钥对 Flash Unique ID 进行 AES128 ECB 加密,将加密后的结果写

入参数 Location 指定的位置 -->

<TestCase xsi:type="AvoidCopyTestCase">

```
<Description>Avoid Copy</Description>
```

```
<Key>30313233343536373839616263646566</Key>
```

<Location>800F000</Location>

</TestCase>

<!-- 切换波特率,将串口波特率切换到参数 BaudRate 指定的值,同时切换工具和 DUT 的波特率 -->

<TestCase xsi:type="BaudRateTestCase">

<Description>Change Baudrate</Description>

<BaudRate>2000000</BaudRate>

</TestCase>

<!-- 烧录固件,将参数 FilePath 指定的固件烧录到 W800,升级 Flash 固件后不重启, 依然处于生产测试模式下 -->

<TestCase xsi:type="FirmUpdateTestCase">

<Description>Firm update</Description>

<FilePath>w800.fls</FilePath>

<!-- 不配置 BaudRatePostSuccess 参数,升级成功后保持波特率 2000000 -->

<!-- <BaudRatePostSuccess>115200</BaudRatePostSuccess> -->

</TestCase>

</TestCases>

</AllTests>

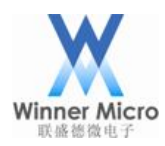

#### 3.3.2.3 AuthorizeTestCases.xml

该文件完整演示了一组认证信息烧写相关测试用例的执行过程,包括升级测试模式检测、、 波特率切换、固件烧录、认证信息烧写等用例。其文件内容如下:

<?xml version="1.0"?>

<AllTests xmlns:xsd="http://www.w3.org/2001/XMLSchema" xmlns:xsi="http://www.w3.org/2001/XMLSchema-instance">

<TestCases>

<!-- 检测模块是否打印 CCC,确定模块是否处于升级模式下。每轮测试开始前,工具串口波特率初始化为 115200,

所以此检测 case 是在初始波特率 115200 下检测的 -->

<TestCase xsi:type="CCCModeTestCase">

<Description>CCC Detection</Description>

<!-- RetryTimes 配置 0 表示无限循环检测,直到检测到串口处于升级测试模式。

配置此测试用例,方便治具压下后,自动开始升级测试 -->

<RetryTimes>0</RetryTimes>

</TestCase>

<!-- 切换波特率,将串口波特率切换到参数 BaudRate 指定的值,同时切换工具和 DUT 的波特率 -->

<TestCase xsi:type="BaudRateTestCase">

<Description>Change Baudrate</Description>

<BaudRate>2000000</BaudRate>

</TestCase>

<!-- 烧录固件,将参数 FilePath 指定的固件烧录到 W800,升级 RAM 固件后自动重启运行,

DUT 的串口波特率被小固件 w800\_authorize.img 初始化为 115200 -->

<TestCase xsi:type="FirmUpdateTestCase">

<Description>Firm update</Description>

<FilePath>w800\_authorize.img</FilePath>

<!-- 配置 BaudRatePostSuccess 参数,升级成功后工具波特率切换至 115200,和 DUT 波特率保持一致 -->

<BaudRatePostSuccess>115200</BaudRatePostSuccess>

</TestCase>

<!-- 延时 100 毫秒,保证 DUT 复位后,RAM 固件初始化完成 -->

<TestCase xsi:type="SleepTestCase">

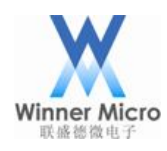

<Description>Sleep</Description>

<SleepTimeMs>100</SleepTimeMs>

</TestCase>

<!-- 阿里认证信息烧写 -->

<TestCase xsi:type="AuthorizeTestCase">

<Description>Authorize</Description>

</TestCase>

</TestCases>

</AllTests>

3.3.3 测试用例

本章节对所有测试用例都做了详细说明,具体配置方法可参考 AllTestCases.xml 文件。

注意: 配置测试用例,需要特别关注该用例的前置条件,即此用例需要在什么条件下才能 正确执行。

| 前置条件                     | 升级测试模式(串口打印 CCC)                                       |
|--------------------------|--------------------------------------------------------|
| 功能介绍                     | 阿里设备信息参数烧录,从参数 ProductDeviceFile 指定的文                  |
|                          | 件中读取一行设备信息,烧写到参数 ProductDeviceLocation                 |
|                          | 指定的位置。                                                 |
| 参数 ProductDeviceFile     | 指定设备信息的文件路径,第一行为 header,第二行以后为                         |
|                          | 数据,每个设备读取一行数据                                          |
| 参数 ProductDeviceLocation | 指定设备信息的烧写位置, hex 格式                                    |
| 配置样例                     | <testcase xsi:type="AliDeviceInfoTestCase"></testcase> |
|                          | <description>Ali Device</description>                  |
|                          | <productdevicefile>product.csv</productdevicefile>     |
|                          |                                                        |
|                          | <productdevicelocation>81D1000</productdevicelocation> |
|                          |                                                        |

### 3.3.3.2 BaudRateTestCase 测试用例

| 前置条件        | 升级测试模式(串口打印 CCC)                                  |
|-------------|---------------------------------------------------|
| 功能介绍        | 切换波特率,将串口波特率切换到参数 BaudRate 指定的值,                  |
|             | 同时切换工具和 DUT 的波特率                                  |
| 参数 BaudRate | 串口波特率                                             |
| 配置样例        | <testcase xsi:type="BaudRateTestCase"></testcase> |
|             | <description>Change Baudrate</description>        |

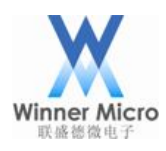

| <baudrate>2000000</baudrate> |
|------------------------------|
|------------------------------|

#### </TestCase>

### 3.3.3.3 CCCModeTestCase 测试用例

| 前置条件                            | 无                                                |
|---------------------------------|--------------------------------------------------|
| 功能介绍                            | 升级测试模式(串口打印 CCC)检测,检测是否处于升级                      |
|                                 | 测试模式                                             |
| 参数 RetryTimes                   | 指定检测此时, 0: 表示无限循环检测, 直到检测到串口处                    |
|                                 | 于升级测试模式(收到 CCC 打印)为止                             |
| 配置样例                            | <testcase xsi:type="CCCModeTestCase"></testcase> |
|                                 | <description>CCC Detection</description>         |
|                                 | <retrytimes>0</retrytimes>                       |
|                                 |                                                  |
| 3.3.3.4 FirmUpdateTestCase 测试用例 |                                                  |

| 3.3.3.4 | FirmUpdateTestCase 测试用例 |  |
|---------|-------------------------|--|
|---------|-------------------------|--|

| 前置条件                   | 升级测试模式(串口打印 CCC)                                    |
|------------------------|-----------------------------------------------------|
| 功能介绍                   | 烧录固件,将参数 FilePath 指定的固件烧录到 W800                     |
| 参数 FilePath            | 指定待烧录固件的路径                                          |
| 参数 BaudRatePostSuccess | 可选参数,指定升级成功后切换波特率的值。不配置或者配                          |
|                        | 置值为0,则升级成功后不切换波特率。                                  |
| 配置样例                   | <testcase xsi:type="FirmUpdateTestCase"></testcase> |
|                        | <description>Firm update</description>              |
|                        | <filepath>w800.fls</filepath>                       |
|                        | <baudratepostsuccess>115200</baudratepostsuccess>   |
|                        |                                                     |

### 3.3.3.5 ResetParamTestCase 测试用例

| 前置条件                      | 升级支持 AT 指令的固件后运行该固件                                 |
|---------------------------|-----------------------------------------------------|
| 功能介绍                      | W800 SDK参数区重置,通过发送AT+RSTF指令,重置参数                    |
|                           | $\overline{\mathbf{X}}$                             |
| 参数                        | 无                                                   |
| 配置样例                      | <testcase xsi:type="ResetParamTestCase"></testcase> |
|                           | <description>Reset Param</description>              |
|                           |                                                     |
| 3.3.3.6 WiFiTestCase 测试用例 | n]                                                  |

| 前置条件 | 升级支持 AT 指令的固件后运行该固件 |
|------|---------------------|

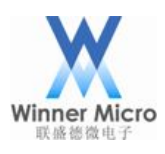

| 功能介绍         | WiFi 扫网、加网测试                                  |
|--------------|-----------------------------------------------|
| 参数 WLEAV     | 停止自动加网标志, 配置 1, 在开始测试前, 首先发送                  |
|              | AT+WLEAV 指令,使模块停止自动加网                         |
| 参数 TestType  | 测试类型,0:扫网测试;1:加网测试;2:自动加网测试;-1:               |
|              | 不做 WiFi 测试,可选,默认值 0                           |
| 参数 RssiRange | 扫网测试需要满足的 RSSI 范围,例如: -70~ 或 ~-10 或           |
|              | -70~-30, 只对扫网测试(Test Type=0)有效                |
| 参数 ApCount   | 扫网测试需要扫描的 AP 数量, AP Count must <= SSID List's |
|              | count; 加网测试需要加网成功的数量, 配置小于或等于 0               |
|              | 的值,表示配置的 ssid 和 pwd 都需要加网成功                   |
| 参数 SsidList  | SSID 列表                                       |
| 参数 PwdList   | password 列表,只对加网测试(Test Type=1)有效             |
| 配置样例         | <testcase xsi:type="WiFiTestCase"></testcase> |
|              | <description>WiFi Test</description>          |
|              | <wleav>1</wleav>                              |
|              | <testtype>0</testtype>                        |
|              | <rssirange>-70~-30;</rssirange>               |
|              | <apcount>1</apcount>                          |
|              | <ssidlist>WinnerMicro;</ssidlist>             |
|              | <pwdlist>20131118;</pwdlist>                  |
|              |                                               |

3.3.3.7 WriteDevIdTestCase 测试用例

| 前置条件                | 升级支持 AT 指令的固件后运行该固件                                 |
|---------------------|-----------------------------------------------------|
| 功能介绍                | 阿里设备 ID 信息烧写,检查 DUT 是否已写入 Device ID,                |
|                     | 如果没有,则参数 DeviceIdFile 指定的文件中,读取 Device              |
|                     | ID 并写入                                              |
| 参数 DeviceIdFile     | 指定设备 ID 信息文件路径                                      |
| 参数 DeviceIdLocation | 指定设备 ID 在 flash 中的存放位置                              |
| 参数 DeviceIdLength   | 指定设备 ID 的长度                                         |
| 配置样例                | <testcase xsi:type="WriteDevIdTestCase"></testcase> |
|                     | <description>Write DevId</description>              |
|                     | <deviceidfile>device_ids.txt</deviceidfile>         |
|                     | <deviceidlocation>81E0000</deviceidlocation>        |

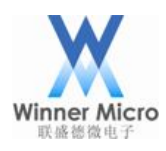

|                              | <deviceidlength>12</deviceidlength>                               |
|------------------------------|-------------------------------------------------------------------|
|                              |                                                                   |
| 3.3.3.8 WriteGainTestCase 测记 | 式用例                                                               |
| 前置条件                         | 升级测试模式(串口打印 CCC)                                                  |
| 功能介绍                         | WiFi 射频 TX 增益烧写,写入参数 Gain 指定的 84 个值,                              |
|                              | 并读取比较,和写入的 Gain 值相同则成功,否则失败。                                      |
| 参数 Gain                      | 指定需要写入的 gain 值, 84 个 hex 数                                        |
| 配置样例                         | <testcase xsi:type="WriteGainTestCase"></testcase>                |
|                              | <description>Gain Write</description>                             |
|                              | <gain>0x75, 0x75, 0x75, 0x75, 0x7e, 0x7e, 0x7e, 0x7e,</gain>      |
|                              | 0x7e, 0x7e, 0x7e, 0x7e, 0x7a, 0x7e, 0x7e, 0x7e, 0x7e, 0x7e,       |
|                              | 0x7e, 0x7a, 0x7d, 0x7e, 0x7e, 0x7e, 0x7e, 0x7e, 0x7e, 0x7a,       |
|                              | 0x7d, 0x75, 0x75, 0x75, 0x75, 0x7e, 0x7e, 0x7e, 0x7e, 0x7e, 0x7e, |
|                              | 0x7e, 0x7e, 0x7a, 0x7e, 0x7e, 0x7e, 0x7e, 0x7e, 0x7e, 0x7a,       |
|                              | 0x7d, 0x7e, 0x7e, 0x7e, 0x7e, 0x7e, 0x7e, 0x7a, 0x7d, 0x75,       |
|                              | 0x75, 0x75, 0x75, 0x7e, 0x7e, 0x7e, 0x7e, 0x7e, 0x7e, 0x7e, 0x7e, |
|                              | 0x7a, 0x7e, 0x7e, 0x7e, 0x7e, 0x7e, 0x7e, 0x7a, 0x7d, 0x7e,       |
|                              | 0x7e, 0x7e, 0x7e, 0x7e, 0x7e, 0x7a, 0x7d                          |
|                              |                                                                   |

| 3.3.3.9 | WriteMacTestCase 测试用例 | ) |
|---------|-----------------------|---|
|---------|-----------------------|---|

| 前置条件              | 升级测试模式(串口打印 CCC)                                  |
|-------------------|---------------------------------------------------|
| 功能介绍              | WiFi Mac 地址烧写,写入从参数 MacFile 指定的文件中读               |
|                   | 取的 Mac 地址,并读取比较,和写入的 Mac 地址相同则成                   |
|                   | 功,否则失败。                                           |
| 参数 WriteMacAlways | 是否总是写入 Mac 地址标志, 1: 直接写入新 Mac, 如果已                |
|                   | 写过 Mac 则覆盖旧值; 0: 先读取 Mac, 只有 Mac 地址是              |
|                   | 全 FF 才写入新的 Mac 地址;                                |
| 参数 ShowMac        | 加网测试后是否显示 Mac 地址, 1:显示; 0:不显示;                    |
| 参数 MacFile        | 指定 Mac 地址文件路径                                     |
| 参数 SortEnable     | 是否按照 COMS Layout 的顺序写 Mac 地址, 仅在                  |
|                   | WriteAlways=1 时有效                                 |
| 配置样例              | <testcase xsi:type="WriteMacTestCase"></testcase> |
|                   | <description>Mac Write</description>              |

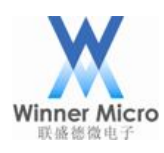

<WriteMacAlways>1</WriteMacAlways>

<ShowMac>1</ShowMac>

<MacFile>MAC-250.txt</MacFile>

<SortEnable>0</SortEnable>

</TestCase>

### 3.3.3.10 AuthorizeTestCase 测试用例

| 前置条件                       | 升级 w800_authorize.img 固件后运行该固件                     |
|----------------------------|----------------------------------------------------|
| 功能介绍                       | 阿里认证信息烧写                                           |
| 参数                         | 无                                                  |
| 配置样例                       | <testcase xsi:type="AuthorizeTestCase"></testcase> |
|                            | <description>Authorize</description>               |
|                            |                                                    |
| 3.3.3.11 SleepTestCase 测试用 | 列                                                  |

### 3.3.3.11 SleepTestCase 测试用例

| 前置条件           | 无                                              |
|----------------|------------------------------------------------|
| 功能介绍           | 延时,按照参数 SleepTimeMs 指定的值延时,单位毫秒                |
| 参数 SleepTimeMs | 指定延时毫秒数                                        |
| 配置样例           | <testcase xsi:type="SleepTestCase"></testcase> |
|                | <description>Sleep</description>               |
|                | <sleeptimems>100</sleeptimems>                 |
|                |                                                |

### 3.3.3.12 AvoidCopyTestCase 测试用例

| 前罢久州        | 北仍well and well and the 无行法用供                      |
|-------------|----------------------------------------------------|
| 則且余件        | 开级 wood_special_cind_vo.2.img 回行                   |
| 功能介绍        | 防拷贝加密数据烧写,注意: 仅为参考实现。读取 DUT 的                      |
|             | Flash Unique ID, 用参数 Key 指定的秘钥对 Flash Unique ID    |
|             | 进行 AES128 ECB 加密,将加密后的结果写入参数 Location              |
|             | 指定的位置。                                             |
| 参数 Key      | AES 加密密钥, hex 格式 16 字节。                            |
| 参数 Location | 指定加密数据的烧写位置, hex 格式                                |
| 配置样例        | <testcase xsi:type="AvoidCopyTestCase"></testcase> |
|             | <description>Avoid Copy</description>              |
|             | <key>30313233343536373839616263646566</key>        |
|             | <location>800F000</location>                       |
|             |                                                    |

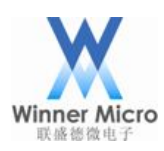

### 3.3.3.13 ResetDutTestCase 测试用例

| 前置条件                                  | 升级测试模式(串口打印 CCC)                                  |
|---------------------------------------|---------------------------------------------------|
| 功能介绍                                  | 重启 DUT,升级 flash 固件后,配置此用例,可以在 PA0                 |
|                                       | 没有拉低的情况下运行升级的 flash 固件。                           |
| 参数 BaudRatePostReset                  | 可选参数,指定 DUT 复位后切换波特率的值。不配置或者                      |
|                                       | 配置值为 0,则 DUT 复位后不切换波特率。                           |
| 配置样例                                  | <testcase xsi:type="ResetDutTestCase"></testcase> |
|                                       | <description>Dut Reset</description>              |
|                                       | <baudratepostreset>115200</baudratepostreset>     |
|                                       |                                                   |
| 3.3.3.14 WriteDebugLevelTestCase 测试用例 |                                                   |

### 3.3.3.14 WriteDebugLevelTestCase 测试用例

| 前置条件     | 升级测试模式(串口打印 CCC)                                         |
|----------|----------------------------------------------------------|
| 功能介绍     | 设置 OTP 参数调试级别, ROM 启动时, 会根据此参数设置                         |
|          | Jlink 调试权限。                                              |
| 参数 Level | 调试级别, 0: 最高调试权限; 1: 非可信调试权限; 2: 禁                        |
|          | 止调试权限                                                    |
| 配置样例     | <testcase xsi:type="WriteDebugLevelTestCase"></testcase> |
|          | <description>Write Debug level</description>             |
|          | <level>0</level>                                         |
|          |                                                          |

### 3.3.3.15 WriteSignEnableTestCase 测试用例

| 前置条件      | 升级测试模式(串口打印 CCC)                                         |  |  |
|-----------|----------------------------------------------------------|--|--|
| 功能介绍      | 【设置 OTP 参数 Sign En 标志, ROM 启动时,根据此参数启                    |  |  |
|           | 用对二级 BOOT 的签名验证。                                         |  |  |
| 参数 Enable | 是否启用安全启动, 1: 启用; 0: 不启用                                  |  |  |
| 配置样例      | <testcase xsi:type="WriteSignEnableTestCase"></testcase> |  |  |
|           | <description>Write Sign En</description>                 |  |  |
|           | <enable>0</enable>                                       |  |  |
|           |                                                          |  |  |

### 3.3.3.16 WriteSignPubKeyTestCase 测试用例

| 前置条件          | 升级测试模式(串口打印 CCC) |
|---------------|------------------|
| 功能介绍          | 设置 OTP 参数, 写验签公钥 |
| 参数 PubkeyFile | 指定公钥文件路径         |

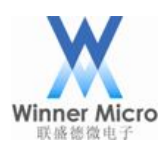

| 配置样例 | <testcase xsi:type="WriteSignPubKeyTestCase"></testcase> |  |  |
|------|----------------------------------------------------------|--|--|
|      | <description>Write pub key</description>                 |  |  |
|      | <pubkeyfile>capub.pem</pubkeyfile>                       |  |  |
|      |                                                          |  |  |

### 3.3.3.17 LockOTPTestCase 测试用例

| 前置条件 | 升级 w800_special_cmd_v0.2.img 固件后运行该固件            |
|------|--------------------------------------------------|
| 功能介绍 | 锁 OTP 参数区, OTP 参数区一旦加锁, 将无法改变其值。                 |
| 参数   | 无                                                |
| 配置样例 | <testcase xsi:type="LockOTPTestCase"></testcase> |
|      | <description>Lock OTP</description>              |
|      |                                                  |
|      |                                                  |

#### 3.4 烧录工具界面

批量烧录工具无需安装,在完成初始化设置之后打开即可方便使用。鼠标放置在 FirmUpdate.exe 处,右键点击"<mark>以管理员身份运行</mark>",即可根据此前 ToolConfig.ini 的设置, 打开烧录工具主控界面如下:

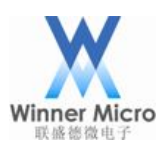

| 💀 FirmUpdate 2.2.0.6 |                    |     |
|----------------------|--------------------|-----|
| 🗸 🗙 🏹                |                    |     |
| COM38                | COM37              |     |
|                      |                    |     |
|                      |                    |     |
|                      |                    |     |
|                      |                    |     |
|                      |                    |     |
|                      |                    |     |
|                      |                    |     |
|                      |                    |     |
|                      |                    |     |
|                      |                    |     |
|                      |                    |     |
|                      |                    |     |
|                      |                    |     |
|                      |                    |     |
|                      |                    |     |
|                      |                    |     |
|                      |                    |     |
| 升级成功次数:0             |                    | .:: |
|                      | 64 人 24 + + + + FT |     |
| · 介面上所有 COM F        | 的主见按钮;             |     |
| ▶ . 界面上针对所有已         | 选 COM 的全选取消按钮;     |     |
| · DUT 测试项日配管         | ▼ 書按钮。             |     |
|                      |                    |     |
| 3.5 测试配置框            |                    |     |
|                      | 2                  |     |
| 点击烧录工具主控界面上          | 🚾之后,弹出如下配置项:       |     |

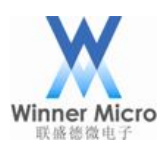

| 🖷 TestConfigForm    |      |      |   |         |
|---------------------|------|------|---|---------|
| Test Type:          | Com: | COM1 | • | Refresh |
| AP List 不测试<br>扫描测试 |      |      |   |         |
| 自动加闷测试              |      |      |   |         |
|                     |      |      |   |         |
|                     |      |      |   |         |
|                     |      |      |   |         |
|                     |      |      |   |         |
|                     |      |      |   |         |
|                     |      |      |   |         |
|                     |      |      |   |         |
|                     |      |      |   |         |
|                     |      |      |   |         |
|                     |      |      |   |         |
|                     |      |      |   |         |
|                     |      |      |   |         |
|                     |      |      |   |         |
|                     |      |      |   |         |
|                     |      |      |   |         |
| 0K Cancel           |      |      |   |         |
|                     |      |      |   |         |
|                     |      |      |   |         |
|                     |      |      |   |         |
|                     |      |      |   |         |
|                     |      |      |   |         |
|                     |      |      |   |         |
|                     |      |      |   |         |
|                     |      |      |   |         |
|                     |      |      |   |         |
|                     |      |      |   |         |

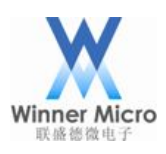

| 🛃 TestConfigForm     |                    |                          |           |            |         |
|----------------------|--------------------|--------------------------|-----------|------------|---------|
| Test Type: 扫描测试 ▼    | RSSI Threshold: 10 |                          | Com: COM3 | 37 👻       | Refresh |
| TP-LINK_A1B0         | -35                | W600                     | -56       |            |         |
| 🔲 WinnerMicro        | -58                | 🔲 paradeum               | -56       |            |         |
| CU_KFLb              | -50                | TP-LINK-LHY              | -49       |            |         |
| 🔲 tp842n1            | -45                | MERCURY_3E4E             | -39       |            |         |
| TP-LINK_C062         | -49                | 💟 WinnerMicro            | -35       |            |         |
| Apple Network cb5c56 | -60                | DIRECT-40-HP M427 LaserJ | et -54    |            |         |
| FAST_4A9C            | -33                | beijing                  | -45       |            |         |
| 🔲 tuya_mdev_tes      | -43                | ☑ TP-LINK_AE4A           | -50       | 1234567890 |         |
| 360WiFi-OBD448       | -41                | 🔲 newifillsoftap         | -50       |            |         |
| TEST_AUTO_212        | -43                | WM                       | -45       |            |         |
| newifi_7DD4          | -47                |                          |           |            |         |
|                      |                    |                          |           |            |         |
|                      |                    |                          |           |            |         |
|                      |                    |                          |           |            |         |
|                      |                    |                          |           |            |         |
|                      |                    |                          |           |            |         |
|                      | OV                 | Caral                    |           |            |         |
|                      | UK                 | Lancel                   |           |            |         |

#### <mark>说明</mark>:

此页面只是以可视化方式设置测试项而已,此处的修改可保存到新的测试用例配置文件。 然后可将其 WiFiTestCase 的内容复制到 ToolConfig.ini 指定的测试用例配置文件中生效。

1

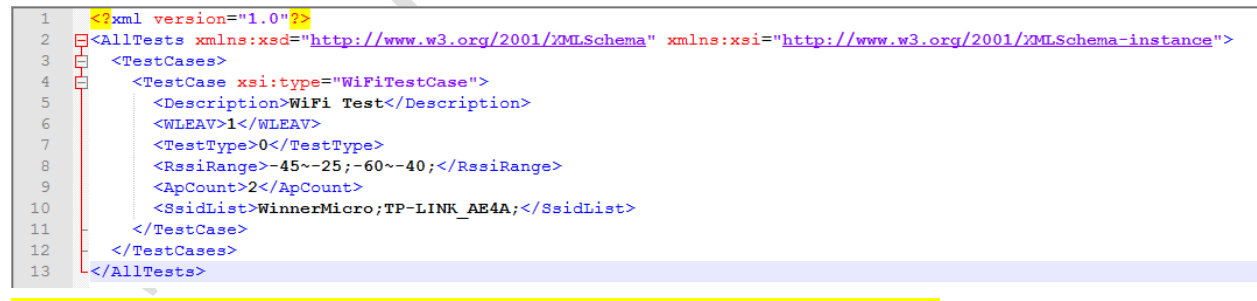

#### 若对测试用例配置文件进行修改和保存,必须重新打开烧录工具。

#### 3.6 错误列表

| 序号 | 错误名    | 描述           |
|----|--------|--------------|
| 1  | 测试错误   | WiFi 扫描、加网出错 |
| 2  | 串口打开错误 | 串口打开失败       |

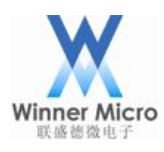

| 4  | 烧写错误               | 固件烧录出错               |
|----|--------------------|----------------------|
| 5  | 版本号错误              | 固件版本号不正确             |
| 6  | 写 MAC 错误           | 写 MAC 地址出错           |
| 7  | 读 MAC 错误           | 读 MAC 地址出错           |
| 8  | 写 Gain 错误          | 写 WiFi 增益出错          |
| 9  | 写 DeviceId 错误      | 写 Device ID 出错       |
| 10 | 读 DeviceId 错误      | 读 Device ID 出错       |
| 11 | 写 ProductDevice 错误 | 写产品信息出错              |
| 12 | 已授权                | 设备已授权,重复授权错误         |
| 13 | 写授权失败              | 写授权信息到 Flash 出错      |
| 14 | 读授权失败              | 从 Flash 读授权信息出错      |
| 15 | 获取 Flash UID 失败    | 读 Flash Unique ID 出错 |
| 16 | 锁 OTP 失败           | 对 Flash OTP 区域加锁出错   |
| 17 | 文件未找到失败            | 配置的文件找不到             |
| 18 | 用户取消               | 测试过程中,取消勾选停止测试       |
| 19 | 切换波特率失败            | 波特率设置出错              |
| 20 | 写 OTP 参数失败         | 写 OTP 出错             |
| 21 | 测试用例参数错误           | 测试用例参数不合法,运行时出错      |
| 22 | 未知错误               | 其它运行时异常              |
|    |                    |                      |

### 4 操作执行

### 4.1 烧录&测试执行

烧录工具的主要操作步骤如下:

1> 打开烧录工具,界面将根据 ToolConfig.ini 配置的 COMS Layout 按顺序显示串口(不存在的串口和 Exclusive Com 配置的串口除外);

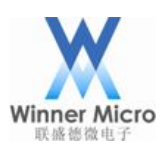

| 💀 FirmUpdate 2.2.0.6 | ALCONOMIC AND INC. |     |
|----------------------|--------------------|-----|
| X X                  |                    |     |
| COM38                | COM37              |     |
|                      |                    |     |
|                      |                    |     |
|                      |                    |     |
|                      |                    |     |
|                      |                    |     |
|                      |                    |     |
|                      |                    |     |
|                      |                    |     |
|                      |                    |     |
|                      |                    |     |
|                      |                    |     |
|                      |                    |     |
|                      |                    |     |
|                      |                    |     |
|                      |                    |     |
|                      |                    |     |
|                      |                    |     |
|                      |                    |     |
| 升级成功次数:0             |                    | .:: |
|                      |                    |     |

2> 点击 ✓ 即可将界面内所有 COM 全部选中,当然也可以直接鼠标勾选相应 COM;
3> DUT 放入夹具,压下夹具;

4> 工具连接 DUT 进入 ROM 即可自动升级,如下界面:

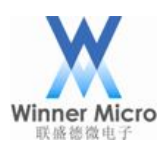

# 北京联盛德微电子有限责任公司

| 🖶 FirmUpdate 2.2.0.6 |                     |     |
|----------------------|---------------------|-----|
| X X                  |                     |     |
| COM38                | ♥ COM37 Firm update |     |
|                      |                     |     |
|                      |                     |     |
|                      |                     | 1   |
|                      |                     |     |
|                      |                     |     |
|                      |                     |     |
|                      |                     |     |
|                      |                     |     |
|                      |                     |     |
|                      |                     |     |
|                      |                     |     |
|                      | 親肉(ムト・ハ)            |     |
|                      |                     |     |
|                      |                     |     |
|                      |                     |     |
|                      |                     |     |
|                      |                     |     |
|                      |                     |     |
| 升级成功次数:0             |                     | .:: |

如果在初始化配置中设置了测试 WiFi 加网,在 DUT 升级成功后,即可开始执行测试,截 图如下:

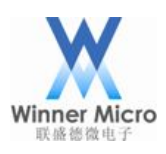

| FirmUpdate 2.2.0.6     | And in the local division of |     |
|------------------------|------------------------------|-----|
| <ul> <li>× </li> </ul> |                              |     |
| COM38                  | 🔽 COM37 WiFi Test            |     |
|                        | 测试中                          |     |
|                        |                              |     |
|                        |                              |     |
|                        |                              |     |
|                        |                              |     |
|                        |                              |     |
|                        |                              |     |
|                        |                              |     |
|                        |                              |     |
|                        |                              |     |
|                        |                              |     |
|                        |                              |     |
|                        |                              |     |
|                        |                              |     |
|                        |                              |     |
|                        |                              |     |
|                        |                              |     |
|                        |                              |     |
|                        |                              |     |
|                        |                              |     |
| 升级成功次数:0               |                              | .:: |
| 显示测试结电加下,              |                              |     |
| 亚小洲风泊木如干:              |                              |     |
|                        | Y                            |     |
|                        | Y                            |     |
|                        | Y                            |     |
|                        |                              |     |
|                        |                              |     |
|                        |                              |     |
|                        |                              |     |
|                        |                              |     |

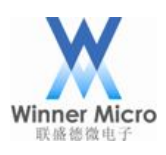

| 🖳 FirmUpdate 2.2.0.6 | Construction of the construction of the constr |     |
|----------------------|----------------------------------------------------------------------------------------------------|-----|
| X X                  |                                                                                                    |     |
| COM38                | ☑ COM37 CCC Detection<br>测试成功 -35                                                                                                    |     |
|                      |                                                                                                    |     |
|                      |                                                                                                    |     |
|                      |                                                                                                    |     |
|                      |                                                                                                    |     |
|                      |                                                                                                    |     |
| 升级成功次数:1             |                                                                                                    | .:: |
|                      |                                                                                                    | ,   |

5> 测试执行成功之后,更换 DUT,重新压入夹具,即可再次烧录测试一批 DUT。

### 4.2 Log 查看

首次打开烧录工具,即可创建 log 的根文件夹,其内再以执行日期分别创建 log 文件夹如下:

| 名称                    | 组织 ▼ 包含到库中 | 中▼ 共享▼ 新建文件          | 夹               |                 |        |
|-----------------------|------------|----------------------|-----------------|-----------------|--------|
| 퉬 log                 | ☆ 收藏夹      | 名称                   | 修改日期            | 类型              | 大小     |
| device_ids.txt        | 1 下载       | 20200727             | 2020/8/12 10:59 | 文件夹             |        |
| FirmUpdate.exe        |            | 20200728             | 2020/8/12 10:59 | 文件夹             |        |
| FirmUpdate.exe.config | 1 最近访问的位置  | 20200729             | 2020/8/12 10:59 | 文件夹             |        |
| log4net.dll           |            | 30200730             | 2020/8/12 10:59 | 文件夹             |        |
| Belassel as tot       | <br>       | 30200812             | 2020/8/12 10:59 | 文件夹             |        |
|                       | Subversion | 30200825             | 2020/8/25 11:04 | 文件夹             |        |
| w800_20200707 fls     | ■初5        | 20200826             | 2020/8/26 15:42 | 文件夹             |        |
| ■ WM W800批量烧录工具操作指南.  |            | FirmUpdateResult.csv | 2020/8/26 16:41 | Microsoft Excel | 140 KB |
|                       |            | MacUnUsed.txt        | 2020/7/27 10:51 | 文本文档            | 0 KB   |

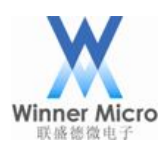

#### 5 FAQ

I COM 全选的时候,遇到"后台线程忙",请按照提示框操作即可恢复。

| FirmUpdate 2.2.0.6       |                       |     |
|--------------------------|-----------------------|-----|
| <ul> <li>✓ × </li> </ul> |                       |     |
| Сомза                    | ♥ COM37 Write pub key |     |
|                          |                       |     |
|                          |                       |     |
|                          |                       |     |
|                          |                       |     |
|                          | X                     |     |
|                          |                       |     |
|                          | 后台线程忙,请取消后重新勾选!       |     |
|                          |                       |     |
|                          | 确定                    |     |
|                          |                       |     |
|                          |                       |     |
|                          |                       |     |
|                          |                       |     |
|                          |                       |     |
|                          |                       |     |
|                          |                       |     |
|                          |                       |     |
|                          |                       |     |
|                          |                       |     |
|                          |                       |     |
|                          |                       |     |
|                          |                       | .:: |

II 遇到打开串口错误,请确认 PC 与 DUT 夹具间 USB 延长线是否可靠连接,重新连接即可恢复。

- III 遇到扫描测试失败,请按照下面步骤进行确认:
- 1> WiFiTestCase 测试用例优先确认配置的 SSID 和 Pwd List 处的路由器 SSID 和 Pwd 是否 与预期一致。若不一致,请修改为与当前环境一致,然后保存该文件修改,关闭烧录 工具重新打开;
- 2> WiFiTestCase 测试用例确认 RSSI Range 的设置范围是否正确,若此处设置不当,扫描测试超出范围,必然造成扫描测试失败。在修改为正确的合适范围后,请保存该文件修改,关闭烧录工具重新打开即可。